# UNIVERSITY OF LADAKH

OFFICE OF THE CONTROLLER OF EXAMINATION (Administrative Office, Melong Thang, Leh and Purig Guest House, Kurba-Thang, Kargil)

(Administrative Office, Melong Thang, Leh and Purig Guest House, Kurba-Thang, Kargil) E-MAIL: uol.coe@gmail.com

UOL/2023/COE-11/12 / 0372

Dated: 20<sup>th</sup> April,2023

\* 13/ 24 (P)

.....

Rector Kargil Campus

Section Officer Leh Campus

The Principals All Colleges University of Ladakh,

Subject: Admit card available online for upcoming examinations.

Madam/Sir,

Please inform all students of 2<sup>nd</sup> semester batch-2022 that admit cards are available online for all UG/PG upcoming exams. Steps to download admit card is attached below.

Controller of Examination University of Ladakh

# Step to download Admit Card

## Step 1: Login in Student Portal

| Landent ▲                                                              | Home / Dashboard                                                                   |
|------------------------------------------------------------------------|------------------------------------------------------------------------------------|
| Dashboard<br>Profile<br>MTTM : Master of Tourism                       | Announcement:<br><u> - Create/Link Your Academic Bank of Credits (ABC) Account</u> |
| Fee<br>Course(s) Selection<br>Services<br>Profile Update Hindi Details | MTTM : MASTER OF TOURISM &TRAVEL MANAGEMENT(MTTM)                                  |
| &Examination<br>&Training & Placement<br>*                             | © Samarth eGov •                                                                   |

### Step 2: Click on the Examination shown below.

| LStudent ◆                                                             | Home / Dashboard                                                           |  |  |  |
|------------------------------------------------------------------------|----------------------------------------------------------------------------|--|--|--|
| Dashboard<br>Profile<br>MTTM : Master of Tourism                       | Announcement:<br>• Create/Link Your Academic Bank of Credits (ABC) Account |  |  |  |
| Fee<br>Course(s) Selection<br>Services<br>Profile Update Hindi Details | MTTM : MASTER OF TOURISM &TRAVEL MANAGEMENT(MTTM)                          |  |  |  |
| & Examination ▼<br>& Training & Placement ▼                            | © Samarth eGov                                                             |  |  |  |

Step 3: Click on the Hall Admit Card.

| ≜Student                        | - | Home / Dashboard                                                    |
|---------------------------------|---|---------------------------------------------------------------------|
| &Examination                    | • | Announcement:                                                       |
| Registration<br>Hall Admit Card |   | <u>     Create/Link Your Academic Bank of Credits (ABC) Account</u> |
| &Training & Placement           | - |                                                                     |
|                                 |   |                                                                     |
|                                 |   |                                                                     |
|                                 |   | © Samarth eGov                                                      |
|                                 |   |                                                                     |

Step 4: Click on the view admit card shown below.

| Examination           |   |  | Examination Hall Admit Card |                  |                                                    |                               |                   |           |        |  |
|-----------------------|---|--|-----------------------------|------------------|----------------------------------------------------|-------------------------------|-------------------|-----------|--------|--|
| <b>1</b> Student      | ٣ |  |                             |                  |                                                    |                               |                   |           |        |  |
| 28Examination         |   |  | S.No                        | Reference Number | Programmme                                         | Examination Session / Type    | Enrolment Number  | Status    | Action |  |
| Registration          |   |  | 1                           | 2470             | MTTM : Master of Tourism & Travel Management(MTTM) | 2022-23 April (Even Semester) | UOL-2022/PRL-0047 | PUBLISHED | View   |  |
| Hall Admit Card       |   |  | 2                           | 216              | MTTM : Master of Tourism & Travel Management(MTTM) | 2022-23 September             | UOL-2022/PRL-0047 | PUBLISHED | View   |  |
| &Training & Placement | Ŧ |  |                             |                  |                                                    |                               |                   |           |        |  |
| © Sar                 |   |  | 1 Samarth eCov              |                  |                                                    |                               |                   |           |        |  |

### Step 5: Click on print. You will get your admit card.

|                         | UNIVERSITY OF LADAKH<br>Established in 2019 & Recognised by UGC under section 12(F)<br>2022-23 April (Even Semester) |  |  |  |  |
|-------------------------|----------------------------------------------------------------------------------------------------|--|--|--|--|
| Student Name            |                                                                                                    |  |  |  |  |
| Enrolment Number        |                                                                                                    |  |  |  |  |
| Examination Roll Number |                                                                                                    |  |  |  |  |
| Programme               |                                                                                                    |  |  |  |  |
| Father's Name           |                                                                                                    |  |  |  |  |
| Examination Center      | 1001 : Leh Campus, Leh Campus, Pincode :<br>194101                                                                   |  |  |  |  |
|                         |                                                                                                    |  |  |  |  |

| Course Code / Course Title                          | Examination Date | Reporting Time | Start Time | End Time |  |
|-----------------------------------------------------|------------------|----------------|------------|----------|--|
| PG-TTM-C-203 : Tour Guiding and Interpretation      | 27-04-2023       | 10:30          | 11:00      | 13:30    |  |
| PG-TTM-FL-201 : Foreign Language                    | 01-05-2023       | 10:30          | 11:00      | 13:30    |  |
| PG-TTM-C-204 : Sustainable Tourism Management       | 06-05-2023       | 10:30          | 11:00      | 13:30    |  |
| PG-TTM-C-201 : Tourism World Geography              | 11-05-2023       | 10:30          | 11:00      | 13:30    |  |
| PG-TTM-C-202: Marketing for Hospitality and Tourism | 16-05-2023       | 10:30          | 11:00      | 13:30    |  |

Print